Court Interpreter Data Collection System (CIDCS) Court Interpreter Portal

Instructions for payment of the compliance annual renewal fee and attestation

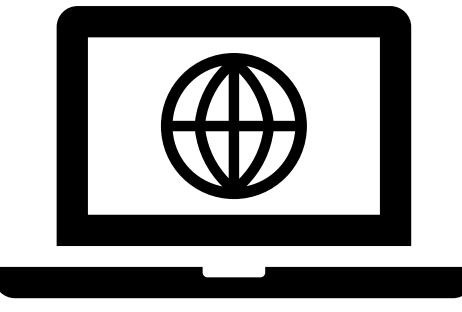

July 2025

How to pay the annual renewal fee and attest to completion of the continuing education and professional assignments requirements

- These instructions outline four easy steps:
- Step 1. Log into the CIDCS Interpreter Portal

Step 2. Select the "Professional Assignments and Continuing Education" tab to attest (if due by November 26, 2025)

Step 3. Select the "Payment History" tab to pay the \$100 annual renewal fee

Step 4. Save the confirmation email

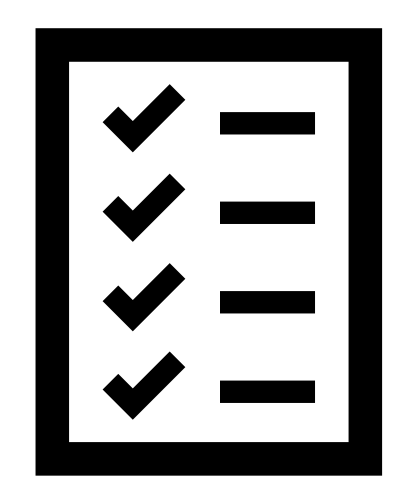

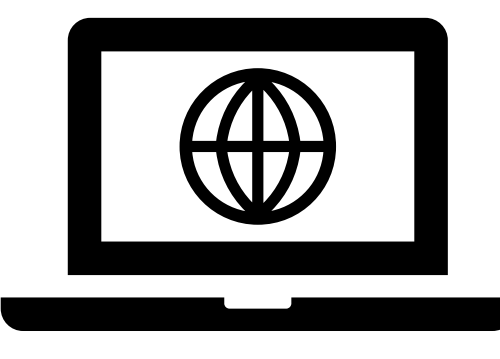

### Step 1 Log into the CIDCS Interpreter Portal

### California Court Interpreter Web Portal

Welcome to the Interpreter Portal.

If you have a login for this portal, please sign in . If you do not, and believe that you should, please contact your Court Interpreter administrators at CIDCS@jud.ca.gov.

#### Application availability

Due to the nightly backup of the Oracle database, this application will be unavailable daily from 10pm to 7am.

Privacy Statement | For questions regarding this portal, or to report technical issues, please email: CIDCS@jud.ca.gov

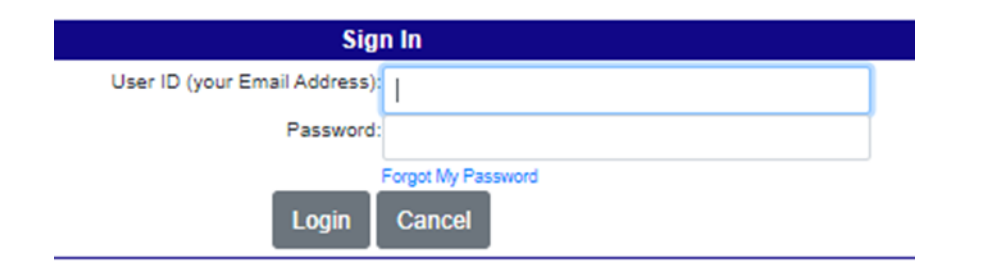

Interpreter Portal: https://interpreterportal.courts.ca.gov/index.cfmg

## Step 2 Select the "Professional Assignments and Continuing Education" tab

### California Court Interpreter Web Portal

User: Brittany Spears Change Password Log Off

| Interpreter Information | Professional Assignments and Continuing Education | Payment History | Add Daily Activity Log | FAQs |  |
|-------------------------|---------------------------------------------------|-----------------|------------------------|------|--|
|                         |                                                   |                 |                        |      |  |

If your professional assignments and continuing education requirements are due by November 26, 2025, you will see this screen. You must select every checkbox and then click on "I Attest That I Meet the Compliance Requirements" before proceeding to payment. Be sure to keep records for five years in case of an audit.

| California                                    | Court Interpreter Web Portal                                                                                                    |
|-----------------------------------------------|----------------------------------------------------------------------------------------------------|
| User: Brittany Spears Interpreter Information | Change Password Log Off Professional Assignments and Continuing Education Payment History Add Daily Activity Log FAQs                                                                                                    |
| Attestation to Complete                       | tion of the Continuing Education and Professional Assignments Requirements<br>d professional assignments requirements are due by the last day in December of this year, please complete the following online attestation form. Please refer to your identification badge for your due date for completion of these requirements.                                                               |
| All boxes must be check                       | ed in order to successfully attest.                                                                                                    |
|                                               | I have completed 30 hours of Court Interpreter Minimum Continuing Education (CIMCE) activities as per the Compliance Requirements for Certified Court and Registered Interpreters.                                                                                                    |
|                                               | I have completed 40 court-related or other qualifying professional interpreting assignments as per the Compliance Requirements for Certified Court and Registered Interpreters.                                                                                                    |
|                                               | I have completed the JC's online Ethics Refresher (every two years).                                                                                                    |
|                                               | I have completed the JC's online New Interpreter Orientation and the JC's live interpreter ethics training within the first two years                                                                                                    |
|                                               | I understand the Judicial Council of California's Court Interpreters Program has the right to conduct an audit and that I must maintain records verifying that I have completed all compliance requirements for 5 years. Failure to provide documentation as requested could result in the imposition of sanctions up to and including suspension or revocation of my interpreting credential. |
|                                               | I have read and understand the Compliance Requirements for Certified Court and Registered Interpreters.                                                                                                    |
|                                               | I declare under penalty of perjury, under the laws of the State of California that the above is true and correct.                                                                                                    |
| If/                                           | un would like to request a waiver of these requirements, please contact the Court Interpreters Program at courtinterpreters@jud.ca.gov. For additional information, please visit the Annual Renewal and Compliance webpage.                                                                                                    |
|                                               | I Attest that I Meet the Compliance Requirements                                                                                                    |
|                                               | Privacy Statement   For questions regarding this portal or to report technical issues, please email: CIDCS@jud.ca.gov                                                                                                    |

# You are not required to attest by November 26, 2025, if you see the circled message. You may proceed to make a payment by clicking on the "Payment History" tab.

#### California Court Interpreter Web Portal

User: Brittany Spears Change Password Log Off

| Interpreter Information Professional Assignments and Continuing Education | Payment History | Add Daily Activity Log | FAQs |  |
|---------------------------------------------------------------------------|-----------------|------------------------|------|--|
|---------------------------------------------------------------------------|-----------------|------------------------|------|--|

Attestation to Completion of the Continuing Education and Professional Assignments Requirements

If your continuing education and professional assignments requirements are due by the last day in December of this year, please complete the following online attestation form. Please refer to your identification badge for your due date for completion of these requirements

Attestation is not needed at this time for this compliance year.

If you would like to request a information on these requirements, please contact the Court Interpreters Program at courtinterpreters@jud.ca.gv/. For additional information, please click HERE

Privacy Statement | For questions regarding this portal, or to report technical issues, please email: CIDCS@jud.ca.gov

#### For ASL interpreters:

You will see this screen. You must select every checkbox and then click on "I Attest That I Meet the Compliance Requirements" before proceeding to payment.

| Interpreter Informat                                                                                                    | ion ASL Compliance                                                                                                    | Payment History                            | Add Daily Activity Log                             | FAQs             |                                                                                                    |  |  |  |
|----------------------------------------------------------------------------------------------------|----------------------------------------------------------------------------------------------------|--------------------------------------------|----------------------------------------------------|------------------|----------------------------------------------------------------------------------------------------|--|--|--|
| Attestation of Go                                                                                                    | testation of Good Standing                                                                                                    |                                            |                                                    |                  |                                                                                                    |  |  |  |
| $\frown$                                                                                                    |                                                                                                    |                                            |                                                    |                  |                                                                                                    |  |  |  |
|                                                                                                    | I declare under pena<br>interpreter. (If you w<br>court interpreter)                                                                                                    | alty of perjury that<br>ere credentialed I | I am in good standing<br>by an entity that is no k | with the         | body that credentialed me as an American Sign Language (ASL) court<br>ctive, please check the box to indicate that you are in good standing as an ASL |  |  |  |
| 0                                                                                                    | I have completed the                                                                                                    | e JC's online Ethi                         | cs Refresher <u>(every tw</u>                      | o <u>years</u> ) | ),.                                                                                                    |  |  |  |
| 0                                                                                                    | I have completed the JC's online New Interpreter Orientation and the JC's live interpreter ethics training within the first two years                                                                                                    |                                            |                                                    |                  |                                                                                                    |  |  |  |
|                                                                                                    | I understand the Judicial Council of California's Court Interpreters Program has the right to conduct an audit and that I must maintain records verifying that I have completed all compliance requirements for 5 years. Failure to provide documentation as requested could result in the imposition of sanctions up to and including suspension or revocation of my interpreting credential |                                            |                                                    |                  |                                                                                                    |  |  |  |
| If you would like to request a waiver of these requirements, please contact the Court Interpreters Program at courtinterpreters@jud.ca.gov. For additional information, please visit the Annual Renewal and Compliance webpage. |                                                                                                    |                                            |                                                    |                  |                                                                                                    |  |  |  |
| I Attest that I Meet the Compliance Requirements                                                                                                    |                                                                                                    |                                            |                                                    |                  |                                                                                                    |  |  |  |
|                                                                                                    |                                                                                                    |                                            |                                                    |                  |                                                                                                    |  |  |  |

| ser: Brittany Spears Change Passwor                                                                               | d Log Off                                                                                   |                                       |  |  |  |  |
|----------------------------------------------------------------------------------------------------|---------------------------------------------------------------------------------------------|---------------------------------------|--|--|--|--|
| nterpreter Information ASL Compliance                                                                             | Payment History Add Daily Activity Log FAQs                                                 |                                       |  |  |  |  |
| Attestation of Good Standing                                                                                      |                                                                                             |                                       |  |  |  |  |
| Please complete the following online attestation form a                                                           | annually, along with submission of your annual renewal fee.                                 |                                       |  |  |  |  |
|                                                                                                    | Attestation is not needed at this time for this comp                                        | liance year.                          |  |  |  |  |
| For additional information concerning these requirements, please visit the Annual Renewal and Compliance webpage. |                                                                                             |                                       |  |  |  |  |
| You                                                                                                    | have an outstanding balance of \$100.00. If you would like to view or pay in Pay My Balance | t now, please click the button below. |  |  |  |  |
|                                                                                                    | Attestation History                                                                         |                                       |  |  |  |  |
| Attestation Date                                                                                                  | Compliance Year                                                                             | Status                                |  |  |  |  |
| 09-03-2024 2024 Completed                                                                                         |                                                                                             |                                       |  |  |  |  |
| )3-14-2023 2022 Completed                                                                                         |                                                                                             |                                       |  |  |  |  |
|                                                                                                    | 2022                                                                                        | Completed                             |  |  |  |  |
| )1-09-2023                                                                                                    |                                                                                             | Completed                             |  |  |  |  |

### Step 3 Select the "Payment History" tab

### California Court Interpreter Web Portal

User: Brittany Spears Change Password Log Off

Interpreter Information Professional Assignments and Continuing Education Payment History Add Daily Activity Log FAQs

# The fee(s) that you owe and the transaction fee will be listed in the table shown below. Select "Proceed to Checkout" to make a payment.

| Interpreter Information   | Professional Assignments and Continuing Education | Payment History | Add Daily Activity Log | FAQs   |             |          |
|---------------------------|---------------------------------------------------|-----------------|------------------------|--------|-------------|----------|
| Fee(s) Due (If you have a | any credit, that it will shown below.)            |                 |                        |        |             |          |
| Renewal Fee for C         | certified Court Interpreter                       |                 |                        |        |             | \$100.00 |
| Credit Card Transa        | action Fee                                        |                 |                        |        |             | \$2.50   |
| Total Amount Due          |                                                   |                 |                        |        |             | \$102.50 |
|                           |                                                   |                 |                        |        |             |          |
|                           |                                                   |                 | P                      | roceed | to Checkout |          |
|                           |                                                   |                 |                        |        |             |          |
|                           |                                                   |                 |                        |        |             |          |
|                           |                                                   |                 |                        |        |             |          |
|                           |                                                   |                 |                        |        |             |          |
|                           |                                                   |                 |                        |        |             |          |

The fee(s) that you owe, and the transaction fee will be listed in the table shown above.

Provide all the required information and submit your payment by clicking "Submit payment".

| Interpreter Information   | Professional Assignments and Continuing Education | Payment History | Add Daily Activity Log | FAQs |          |
|---------------------------|---------------------------------------------------|-----------------|------------------------|------|----------|
| Fee(s) Due (If you have a | any credits, they will be listed below.)          |                 |                        |      |          |
| Fee for New Certifi       | ed Court Interpreter                              |                 |                        |      | \$100.00 |
| Credit Card Transa        | ction Fee                                         |                 |                        |      | \$2.50   |
| Total Amount Due          |                                                   |                 |                        |      | \$102.50 |
|                           |                                                   |                 |                        |      |          |

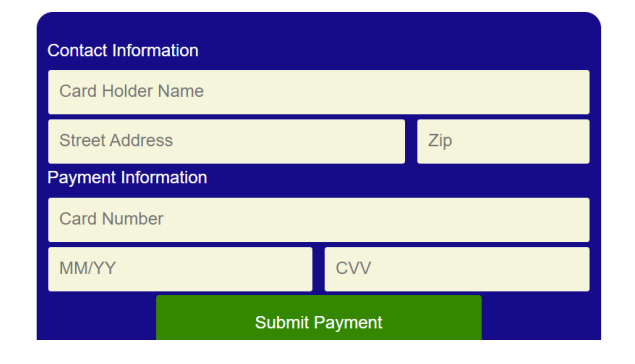

Once payment is complete, you will be logged out of CIDCS.

Note: You may log back in at anytime to update your profile information.

### Step 4

You will immediately receive an email confirmation. Save it for your records.

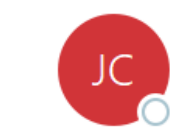

JUDICIAL COUNCIL (via Clover) <app@clover.com> To ONetserab, Tsedal

(i) If there are problems with how this message is displayed, click here to view it in a web browser. Click here to download pictures. To help protect your privacy, Outlook prevented automatic download of some pictures in this message.

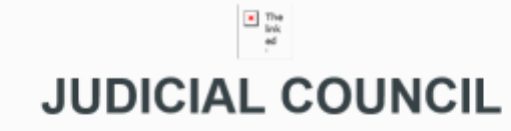

455 GOLDEN GATE AVENUE, SAN FRANCISCO, CA 94102 +1 415-865-7605

August 24, 2024 - 2:07 PM

\$102.50

full transaction receipt

HTTPS://INTERPRETERPORTAL.COURTS.CA.GOV/INDEX.CFM

# Additional Information

If you need to request a waiver due to hardship, please contact the Court Interpreters Program at:

Waivers

courtinterpreters@jud.ca.gov

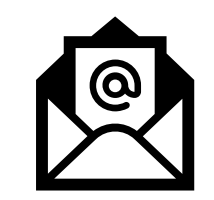

Other Fees

Late fees for compliance can also be paid via the Interpreter Portal when due.

 Fees for new and replacement badges can also be paid via the Interpreter Portal by emailing the Court Interpreters Program

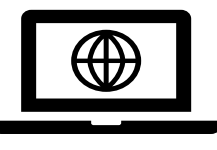

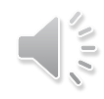

### Resources

For more information about the CIDCS Interpreter Portal: <u>CIDCS Interpreter Portal - Resources</u>

For more information about compliance: Annual Renewal, Compliance, and Continuing Education

For help logging in, please email: CIDCS@jud.ca.gov

For questions about compliance, please email: courtinterpreters@jud.ca.gov